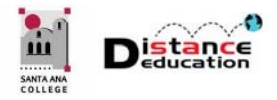

## CANVAS: RELINK HOME PAGE BUTTONS

Santa Ana College Distance Education, Cesar Chavez Building Room A-101, (714) 564-6725, DistEd@sac.edu

## BROKEN LINK ERROR MESSAGES

In Canvas, occasionally the links associated with the module buttons on the Home Page can "break." This may happen if a Module Name is modified, or if the page that a button links to is modified or deleted. When a button link breaks, it will result in an error message. The most common error message is **Page Not Found**, however, students may also receive error messages such as **This Page has been Disabled for this Course**, or **This Page has been Deleted**.

| Home                         |                                   |
|------------------------------|-----------------------------------|
| Modules<br>Svllabus          | Page Not Found                    |
| Grades                       | Oops, we couldn't find that page. |
| Announcements<br>Discussions |                                   |

## RELINK MODULE BUTTONS ON THE CANVAS HOME PAGE

Relinking the Module buttons on the Canvas Home Page is quick and easy. First, access the course. Then click the **Edit** button located in the upper right of the page.

| rsome Page                                         |                                                                                                    |                                        |                                 | Country Pries images                                                                                                    |
|----------------------------------------------------|----------------------------------------------------------------------------------------------------|----------------------------------------|---------------------------------|----------------------------------------------------------------------------------------------------|
|                                                    |                                                                                                    |                                        | ele HTMLEditor                  | Link to other content in the course Click an<br>page to insert a link to that page.                                              |
| BIUA·M                                             |                                                                                                    | ⊒∎ ×' ×, ⊞ i≘                          |                                 | > Pages                                                                                                    |
| ≣• ⊡ ở ở ⊑                                         | 3 vr v 🌶 v 🗈 🕅                                                                                                    | 1 17. 12pt • Paragraph                 | • ③                             | > Assignments                                                                                                    |
|                                                    |                                                                                                    | [Course Name]                          | 1                               | > Quizzes                                                                                                    |
|                                                    | iii j                                                                                                    | [Section Number]                       |                                 | > Announcements                                                                                                    |
|                                                    | SANTA ANA                                                                                                    | [Instructor Name]                      |                                 | > Discussions                                                                                                    |
|                                                    | cottear                                                                                                    |                                        |                                 | 3 v Modules                                                                                                    |
|                                                    |                                                                                                    |                                        |                                 |                                                                                                    |
|                                                    |                                                                                                    |                                        | -                               | Course Information                                                                                                    |
| Course Info                                        | Module 1 Module 2                                                                                                    | 2 Module 3 Module                      | 4                               | Course Information                                                                                                    |
| Course Info<br>Module S                            | Module 1 Module 2<br>Module 6 Module 7                                                                               | 2 Module 3 Module<br>7 Module 8 Module | 9                               | Course Information<br>Module 1<br>Module 2                                                                                       |
| Course Info<br>Module S                            | Module 1 Module 2<br>Module 6 Module 7                                                                               | 2 Module 3 Module<br>7 Module 8 Module | 4<br>9 •                        | Course Information<br>Module 1<br>Module 2<br>Module 3                                                                           |
| Course Info<br>Module S                            | Module 1 Module 2<br>Module 6 Module 7                                                                               | 2 Module 3 Module<br>7 Module 8 Module | 4<br>9 • •                      | Course Information<br>Module 1<br>Module 2<br>Module 3<br>Module 4                                                               |
| Course Info<br>Module 5<br>p > a > img<br>Options  | Module 1 Module 2<br>Module 6 Module 7<br>Can edit this page role selection                                          | Module 3 Module     Module 8 Module    | 4<br>9<br>64 words              | Course Information Course Information Module 1 Module 2 Module 3 Module 4 Module 5                                               |
| Course Info<br>Module 5<br>p > a > img<br>Options  | Module 1 Module 2<br>Module 6 Module 7<br>Can edit this page role selection<br>Only teachers                         | Module 3 Module     Module 8 Module    | 4<br>9 64 words,                | Course Information<br>Module 1<br>Module 2<br>Module 3<br>Module 5<br>Module 6                                                   |
| Course Info<br>Module 5<br>p > a > img<br>Options  | Module 1 Module 2<br>Module 6 Module 7<br>Can edit this page role selection<br>Only teachers                         | Module 3 Module     Module 8 Module    | 4<br>9 64 words <sub>2</sub>    | Course Information<br>Module.1<br>Module.2<br>Module.3<br>Module.5<br>Module.5<br>Module.6<br>Module.7                           |
| Course Info<br>Module S<br>(p + a + Im)<br>Options | Module 1 Module 2<br>Module 6 Module 7<br>Can edit this page role selection<br>Only teachers<br>Add to student to-do | 2 Module 3 Module<br>7 Module 8 Module | 4<br>9<br>64 words <sub>a</sub> | Course Information Course Information Module.1 Module.3 Module.3 Module.4 Module.5 Module.6 Module.7 Module.8                    |
| Course Info<br>Module 5<br>p + a + img<br>Options  | Module 1 Module 2<br>Module 6 Module 7<br>Can edit this page role selection<br>Only teachers<br>Add to student to-do | 2 Module 3 Module<br>7 Module 8 Module | 4<br>9 64 words,                | Course Information Course Information Module 1 Module 2 Module 3 Module 4 Module 4 Module 5 Module 6 Module 7 Module 8 Module 9  |
| Course Info<br>Module 5<br>p + a + img<br>Options  | Module 1 Module 2<br>Module 6 Module 7<br>Can edit this page role selection<br>Only teachers<br>Add to student to-do | Module 3 Module     Module 8 Module    | 4<br>9<br>64 words,             | Course Information Course Information Module 2 Module 3 Module 3 Module 5 Module 5 Module 6 Module 7 Module 8 Module 2 Module 10 |

Once in **Edit** mode:

- 1. Click on the **Button (1)** to be relinked to select it (the buttons are just linked images)
- 2. Once the button is selected, click the Links (2) tab on the right side bar menu.
- 3. Click the **Modules (3)** button to expand the section.
- 4. Click on the corresponding **Module (4)** (the module that the button should be linked to) to select it. Repeat this process (1-4) for each button that needs to be relinked.
- 5. When all the buttons have been relinked, click the **Save (5)** button.